Manual de Usuario Sistema de Cobranza de Recibos de Agua Potable - AGUA

# Contenido

| 1.    | Obje | etivo                 | 3 |
|-------|------|-----------------------|---|
| 2.    | Móc  | dulos y sus funciones | 3 |
| 2.1.  | In   | icio                  | 3 |
| 2.2.  | С    | obrar Servicios       | 1 |
| 2.3.  | Ca   | atálogos5             | 5 |
| 2.3.1 | 1.   | Clientes              | 5 |
| 2.3.2 | 2.   | Contratos             | 5 |
| 2.3.3 | 3.   | Tarifas6              | 5 |
| 2.4.  | Fi   | nanzas6               | 5 |
| 2.4.1 | 1.   | Emitir Recibos        | 5 |
| 2.4.2 | 2.   | Recibos Cobrados      | 3 |
| 2.4.3 | 3.   | Gastos                | 9 |
| 2.5.  | A    | dministración         | 9 |
| 2.    | 5.1. | Configuración         | 9 |
| 2.    | 5.2. | Usuarios              | 9 |
| 3.    | Sopo | orte y mejoras        | ) |

### 1. Objetivo

Mostrar los módulos, funciones y brindar las instrucciones del Sistema AGUA necesarias para que el usuario pueda utilizarlo sin problemas, AGUA está desarrollado con tecnología RESPONSIVA adaptable a la pantalla de cualquier dispositivo móvil (celulares, Tablet) y PC.

Es necesario mencionar que la administración del sistema se realiza mejor desde una computadora, aunque también es posible desde el dispositivo móvil.

## 2. Módulos y sus funciones

Los módulos se encuentran ubicados al lado izquierdo y son los siguientes:

| SISTEMA AG          | UA |
|---------------------|----|
| ADMINISTRACION      |    |
| 🔏 Inicio            |    |
| \$ Cobrar Servicios |    |
| Catálogos           | <  |
| Finanzas            | <  |
| 🌣 Administración    | <  |

#### 2.1. Inicio

.

Aquí se muestra el resumen de la Organización, número de clientes, usuarios del sistema, facturas pendientes, facturas cobradas y gráfica de ingresos diarios de los últimos 30 días.

| Pedro (Administrado |               |            |            |                 |                 |            |            |            |               |               |
|---------------------|---------------|------------|------------|-----------------|-----------------|------------|------------|------------|---------------|---------------|
|                     |               | ABLE       |            | RDFAC           | STRADO          |            | ISTEMA     | S          |               |               |
|                     |               |            |            | THE LING        |                 | BIFIAC     |            |            | sa: SERV/     | Empre         |
|                     |               | _          |            |                 |                 |            | 00/11 01/  |            | Su. SERVI     | Empre         |
|                     |               | 7          |            | 2               |                 |            | 2          |            |               | 3             |
|                     | iras Cobradas | Factu      |            |                 |                 |            | Usuarios   |            |               | Clientes      |
|                     |               |            | as         | os ultimos 30 d | realizadas en l | Cobranza   | -          | -          |               | _             |
|                     |               |            |            |                 | 2025-05-01      |            |            |            |               | 400           |
|                     |               |            |            |                 | S/: 304         |            |            |            |               | 300           |
|                     |               |            |            |                 |                 |            |            |            |               | 200           |
|                     |               |            |            |                 |                 |            |            |            |               | 100           |
|                     |               |            | -          |                 |                 |            |            |            |               |               |
| 2025-05-16          | 2025-05-13    | 2025-05-10 | 2025-05-07 | 2025-05-04      | 2025-05-01      | 2025-04-28 | 2025-04-25 | 2025-04-22 | 2025-04-19    |               |
|                     |               |            |            |                 |                 |            |            |            |               |               |
|                     |               |            |            |                 |                 |            |            |            |               | 0             |
|                     |               |            |            |                 |                 |            |            |            | 025 Sergestec | Copyright © : |

## 2.2. Cobrar Servicios

En este módulo se busca el cliente por su nombre o DNI.

| <b>Q</b> Buscar Cli<br>Buscar cliente por su DNI | ente<br>o su Nombre y Apellido: |          |         |                                 |
|--------------------------------------------------|---------------------------------|----------|---------|---------------------------------|
| Pablo                                            | la Déseura da                   |          | Q, Busc | ar                              |
| Resultados de                                    | la Busqueda                     |          |         |                                 |
| ACCIÓN                                           | NOMBRE COMPLETO                 | DNI      | SECTOR  | DIRECCIÓN                       |
| ( Ver                                            | Pablo Marmol                    | 87654321 | A       | Jr Los Laureles 231 - Cajamarca |

En la lista resultante haga clic en COBRAR para registrar el pago.

| iente de | deso<br>sar | de: 2025-04-1 |          | Marmol    |                     |             |            |
|----------|-------------|---------------|----------|-----------|---------------------|-------------|------------|
| N° #     | #           | COBRAR        | CONTRATO | PRECIO S/ | REGISTRO            | VENCIMIENTO | CORTE      |
| 1 7      | 7           | 💷 Cobrar      | S-0001   | 64.00     | 2025-05-16 17:55:08 | 2025-05-15  | 2025-05-20 |

Automáticamente se muestra el recibo en el navegador (siempre y cuando esté habilitado las ventanas emergentes en la configuración del navegador) y redireccionará número de celular del cliente en el WhatsApp Web para el envío.

|                       |                                                              | ABRI                                                                                | 2025            |         |
|-----------------------|--------------------------------------------------------------|-------------------------------------------------------------------------------------|-----------------|---------|
|                       |                                                              | RECIBO N:                                                                           | 7               |         |
| alobal om             | nium                                                         | NOMPRED                                                                             |                 |         |
| aquas de va           | lencia                                                       | Dable Manual                                                                        | EL ITTOLAK      |         |
| SERVICIO DE AGUA POT  | TABLE LA CORUÑA                                              | Pablo Marmol                                                                        |                 |         |
| DATOS DEL S           | ERVICIO                                                      | DETALLES F                                                                          | ACTURADOS       |         |
| Sector N°:            | A                                                            | DETALLES                                                                            | CANTIDAD        | IMPORTE |
| Codigo contrato:      | S-0001                                                       | Consumo de 0 a 8                                                                    | 8               | 24.00   |
| Serie medidor:        | 675643453421                                                 | Consumo de 8 a 15                                                                   | 7               | 35.00   |
| Servicio contratado:  | Doméstico                                                    | Consumo de 15 a 100                                                                 | 0               | 0.00    |
| Lectura anterior      | 85                                                           | Cargo fijo                                                                          |                 | 5.00    |
| Lectura actual        | 100                                                          | Reconexion                                                                          | 40.00           | 0.00    |
| Consumo:              | 15                                                           | Interes moratorio %                                                                 | .5              | 0.00    |
| Fecha de lectura:     | 01-05-2025                                                   | Total recibo de mes                                                                 |                 | 64.00   |
| Fecha de emision:     | 01-05-2025                                                   | Deuda del mes anterior                                                              |                 | 0.00    |
| fecha de vencimiento: | 15-05-2025                                                   |                                                                                     |                 |         |
| Fecha de corte:       | 20-05-2025                                                   | TOTAL A PAGAR S/                                                                    |                 | 64.00   |
|                       |                                                              |                                                                                     |                 |         |
|                       | Cuidando el ag<br>Que tus acciones de<br>Pequeñas costumbres | ua protege lo que má<br>e hoy no perjudiquen a gene<br>s que nos benefician a todos | raciones futura | a<br>s  |

## 2.3. Catálogos

Este módulo muestra los catálogos de CLIENTES, CONTRATOS Y TARIFAS.

#### 2.3.1. Clientes

Aquí se muestra la lista de clientes suscritos al servicio de agua potable, al registrar un nuevo cliente automáticamente se creará el contrato con los datos ingresados en la ventana emergente. Al lado derecho existe un botón DESCARGAR para exportar a PDF la lista de clientes.

| evo Cliente     |                               |                 |           |        |                          |                            |                           |                     | ▲ Descarga |
|-----------------|-------------------------------|-----------------|-----------|--------|--------------------------|----------------------------|---------------------------|---------------------|------------|
| strar 10 v      | <ul> <li>registros</li> </ul> |                 |           |        |                          |                            |                           | Buscar:             |            |
| ↓≞<br>N°        | ال<br>ACCIÓN                  | NOMBRE COMPLETO | ↓†<br>DNI | SECTOR | NÚMEROS DE 1<br>CONTACTO | CÓDIGOS DE 11<br>CONTRATOS | SERIES DE 11<br>MEDIDORES | FECHA DE            | ACTIVO     |
| 1               | 🕼 Editar                      | Pablo Marmol    | 87654321  | A      | 987656765                | S-0001                     | 675643453421              | 2025-04-10 00:00:00 | -          |
| 2               | 🕼 Editar                      | Julio Jaramillo | 47343456  | B-5    | 956756543 -<br>923437865 | S-0002                     | GA2000334818              | 2025-04-01 00:00:00 | 1          |
| 3               | 🕼 Editar                      | Margarita Chu   | 45347659  | Calera | +34 767565458            | S-0003                     | 17656542                  | 2025-05-01 00:00:00 | -          |
| ostrando regist | ros del 1 al 3 de un total de | 3 registros     |           |        |                          |                            |                           | Anterior 1          | Sigu       |

#### 2.3.2. Contratos

Aquí se muestra la lista de contratos registrados por cada cliente, con la lista de tarifas establecidas, cada contrato se puede EDITAR o ELIMINAR.

| Las tarifas | por m <sup>3</sup> establecio | las son las siguientes: De ( | ) - 8m³ = € 3.00, de 8.1 ; | a 15m³ = € 5.00 y d | e 15.1m³ a más = € 8.00. |          |            |                   |      |
|-------------|-------------------------------|------------------------------|----------------------------|---------------------|--------------------------|----------|------------|-------------------|------|
| strar 10    | ✓ registros                   |                              |                            |                     |                          |          | Bus        | scar:             |      |
| N° ↓1       | Código 🕼                      | Cliente 👫                    | Medidor 1                  | Tipo 👫              | Usuario 👫                | Estado 👫 | Registro 👫 | Acción            | j    |
| 1           | S-0001                        | Pablo Marmol                 | 675643453421               | Doméstico           | Pedro Picapiedra         | 1        | 2025-04-10 | 🕼 Editar 🛯 🛢 Elim | inar |
| 2           | S-0002                        | Julio Jaramillo              | GA2000334818               | Doméstico           | Pedro Picapiedra         | ~        | 2025-04-01 | 🕼 Editar 📋 Elim   | inar |
| 3           | S-0003                        | Margarita Chu                | 17656542                   | Doméstico           | Pedro Picapiedra         | ~        | 2025-05-01 | 🕼 Editar 📋 Elim   | inar |

Al hacer clic en el botón EDITAR se muestra el siguiente formulario, para guardar presione el botón verde ACTUALIZAR CONTRATO.

| Editar Contra<br><sub>egresar</sub> | ito               |     |             |             |           |   |
|-------------------------------------|-------------------|-----|-------------|-------------|-----------|---|
| Código*                             | S-0001            |     | Cliente*    | Pablo Marme | ol        | ~ |
| Serie del Medidor*                  | 675643453421      |     |             | Tipo*       | Doméstico | ~ |
| Registro*                           | 10/04/2025        | Ē   | Esta activo |             |           |   |
|                                     | Actualizar Contra | ito |             |             |           |   |
|                                     |                   |     |             |             |           |   |

### 2.3.3. Tarifas

Las tarifas permiten establecer el monto de cobro de acuerdo a la cantidad de metros cúbicos consumidos, cada tarifa se puede EDITAR o ELIMINAR.

| <b>L</b> ista | a de Tarifas                                      |    |           |          |             |
|---------------|---------------------------------------------------|----|-----------|----------|-------------|
| 🖀 Inicio / 🍟  | Glientes / J≡ Tarifas                             |    |           |          |             |
| Mostrar 10    | o 		 registros                                    |    | Bu        | iscar:   |             |
| N° ↓≞         | Nombre                                            | 11 | Precio S/ | 11       | Acción 🕼    |
| 1             | Consumo de 0 m <sup>3</sup> a 8 m <sup>3</sup>    |    |           | 3.00     | 🖋 Editar    |
| 2             | Consumo de 8 m <sup>3</sup> a 15 m <sup>3</sup>   |    |           | 5.00     | 🖋 Editar    |
| 3             | Consumo de 15 m <sup>3</sup> a 100 m <sup>3</sup> |    |           | 8.00     | 🖋 Editar    |
| Mostrando r   | egistros del 1 al 3 de un total de 3 registros    |    |           | Anterior | 1 Siguiente |
| •             |                                                   |    |           |          |             |

### 2.4. Finanzas

Este módulo muestra los sub módulos EMITIR RECIBOS, RECIBOS COBRADOS Y GASTOS

### 2.4.1. Emitir Recibos

Aquí se emiten los recibos del mes actual, tiene 3 botones, al azul para ingresar una nueva lectura, el naranja muestra todos los recibos pendientes de pago y el celeste muestra todos los recibos.

| 🖹 Em       | itir R            | Recib        | os del            | Mes      | (MAYO | ))                 |          |                         |                       |                        |             |               |             |         |                   |                |             |            |                     |
|------------|-------------------|--------------|-------------------|----------|-------|--------------------|----------|-------------------------|-----------------------|------------------------|-------------|---------------|-------------|---------|-------------------|----------------|-------------|------------|---------------------|
| 🕫 Inicio / | EE Finar          | nzas / 🖻     | Emitir recibos    |          |       |                    |          |                         |                       |                        |             |               |             |         |                   |                |             |            |                     |
| ■ Ingresa  | r Lectura         | • Re         | ecibos Pendieni   | bes      | Todos | os Recibos         |          |                         |                       |                        |             |               |             |         |                   |                |             |            |                     |
| Mostrar    | 10 <b>V</b>       | registro     | 25                |          |       |                    |          |                         |                       |                        |             |               |             |         |                   |                | Busc        | ar:        |                     |
| N. 17      | ACCIÓN            | N II I       | CONTRATO          | +1       | ID    | CLIENTE            | DNI 1    | ANTERIOR M <sup>3</sup> | ACTUAL M <sup>3</sup> | CONSUMO M <sup>3</sup> | CARGO S/ 11 | RECONEXIÓN S/ | DEUDA S/ 11 | MORA S/ | TOTAL(CONSUMO) S/ | TOTAL (MES) S/ | VENCIMIENTO | CORTE      | USUARIO             |
| 1          | Cir cui<br>Ci Rec | itar<br>tibo | 5-0003            | 3        | 8     | 8 Margarita<br>Chu | 45347659 | 1                       | 0 2                   | 0                      | 10 5.00     | 0.00          | 0.00        | 0.00    | 39.00             | 39.00          | 2025-05-15  | 2025-05-20 | Pedro<br>Picapledra |
| Mostranc   | lo registro       | os del 1 al  | l 1 de un total d | e 1 regi | itros |                    |          |                         |                       |                        |             |               |             |         |                   |                |             | Anterior   | 1 Siguiente         |
| -          |                   |              |                   |          |       |                    |          |                         |                       |                        |             |               |             |         |                   |                |             |            | •                   |

Al hacer clic en el botón azul se muestra el formulario para ingresar la lectura del medidor, seleccionar el cliente y establecer la fecha de lectura.

|                   | Ingrese la Nueva Lectura   |   |
|-------------------|----------------------------|---|
| Lectura Actual*   | Lectura actual del medidor |   |
| Contrato/Cliente* | SELECCIONAR                |   |
| Fecha de Lectura* | 17/05/2025                 | E |
|                   | Agregar Lectura            |   |
|                   |                            |   |

Si requiere modificar un recibo creado, presione el botón EDITAR y se mostrará la siguiente vista, aquí puede modificar la lectura, deuda y activar o desactivar el check de RECONEXIÓN.

| ← Regresar        |                   |                      |                   |                                                                |                            |               |
|-------------------|-------------------|----------------------|-------------------|----------------------------------------------------------------|----------------------------|---------------|
| Contrato          | S-0003            | DATOS DEL SER        | VICIO             | DETAILES                                                       | FACTURADOS                 |               |
| Serie del Medidor | 17656542          | DATOS DEL SER        | Vicio             |                                                                | ACTORADOS                  |               |
| Cliente           | Margarita Chu     | Sector N°            | Calera            | DETALLES                                                       | CANTIDAD<br>M <sup>3</sup> | IMPORTE<br>S/ |
|                   |                   | Código contratado    | S-0003            |                                                                |                            | -,            |
| Usuario           | Pedro Picapiedra  | Serie medidor        | 17656542          | Consumo de 0 m³ a 8 m³<br>x S/ 3.00                            | 8                          | 24.00         |
| L. Anterior 10    | L. Actual 20      | Servicio contratado  | Doméstico         | Consumo de 8 m <sup>3</sup> a 15                               | 2                          | 10.00         |
|                   |                   | Lectura anterior     | 10 m <sup>3</sup> | m <sup>3</sup> x S/ 5.00                                       |                            |               |
| Deuda 0           | <b>Reconexión</b> | Lectura actual       | 20 m <sup>3</sup> | Consumo de 15 m <sup>3</sup> a 100<br>m <sup>3</sup> x S/ 8.00 | 0                          | 0.00          |
|                   | Actualizar        | Consumo              | 10 m <sup>3</sup> | Cargo fijo                                                     |                            | 5.00          |
|                   |                   | Fecha de lectura     | 2025-05-02        | Reconexión                                                     | 40.00                      | 0.00          |
|                   |                   | Fecha de emisión     | 2025-05-01        | Interés monetario                                              | 5%                         | C             |
|                   |                   | Fecha de vencimiento | 2025-05-15        | Total recibo del mes actua                                     | l                          | 39.00         |
|                   |                   | Fecha de corte       | 2025-05-20        | Deuda del mes anterior                                         |                            | 0.00          |
|                   |                   |                      |                   | TOTAL & PAGAR                                                  |                            | 39.00         |

El monto por RECONEXIÓN se establece en Administración/Configuración.

Al presionar en el botón TICKET se muestra una ventana emergente para enviar el recibo por WhatsApp o generar el PDF e imprimir.

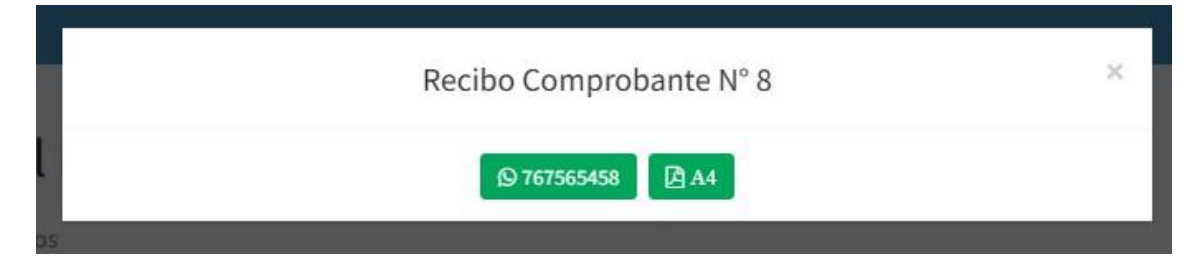

Si necesita ver todos los recibos generados presione el botón celeste TODOS LOS RECIBOS.

| legresa |                               |          |             |       |                    |          |                          |                         |                       |                        |          |               |          |         |                   |       |
|---------|-------------------------------|----------|-------------|-------|--------------------|----------|--------------------------|-------------------------|-----------------------|------------------------|----------|---------------|----------|---------|-------------------|-------|
| ostrar  | 10 🗸 reg                      | istros   |             |       |                    |          |                          |                         |                       |                        |          |               |          |         | Buscar:           |       |
| r II    | ACCIÓN IT                     | CONTRATO | <b>#</b> 11 | 10 II | CLIENTE IT         | DNI 11   | ESTADO                   | ANTERIOR M <sup>3</sup> | ACTUAL M <sup>3</sup> | CONSUMO M <sup>3</sup> | CARGO S/ | RECONEXIÓN S/ | DEUDA S/ | MORA S/ | TOTAL(CONSUMO) S/ | TOTAL |
| 1       | Call Editor                   | S-0001   | 1           | 1     | Pablo<br>Marmol    | 87654321 | Cobrado el<br>2025-04-10 | 0                       | 10                    | 10                     | 5.00     | 0.00          | 0.00     | 0.00    | 39.00             |       |
| 2       | Car Editar                    | S-0001   | 2           | 2     | Pablo<br>Marmol    | 87654321 | Cobrado el<br>2025-04-10 | 10                      | 40                    | 30                     | 5.00     | 0.00          | 0.00     | 0.00    | 184.00            |       |
| 3       | Car Editar                    | S-0002   | 3           | 3     | Julio<br>Jaramillo | 47343456 | Cobrado el<br>2025-04-11 | 0                       | 132                   | 132                    | 5.00     | 0.00          | 0.00     | 0.00    | 1,000.00          |       |
| 4       | Call Editor                   | S-0001   | 4           | 4     | Pablo<br>Marmol    | 87654321 | Cobrado el<br>2025-05-01 | 40                      | 85                    | 45                     | 5.00     | 0.00          | 0.00     | 0.00    | 304.00            |       |
| 5       | El Editar                     | S-0001   | 5           | 5     | Pablo<br>Marmol    | 87654321 | Cobrado el<br>2025-05-08 | 85                      | 85                    | 0                      | 5.00     | 0.00          | 0.00     | 0.00    | 5.00              |       |
| 6       | Calibar<br>Calibar<br>Calibar | S-0003   | 6           | 6     | Margarita<br>Chu   | 45347659 | Cobrado el<br>2025-05-07 | o                       | 10                    | 10                     | 5.00     | 0.00          | 0.00     | 0.00    | 39.00             |       |
| 7       | Call Editar                   | S-0001   | 7           | 7     | Pablo<br>Marmol    | 87654321 | Cobrado el<br>2025-05-17 | 85                      | 100                   | 15                     | 5.00     | 0.00          | 0.00     | 0.00    | 64.00             |       |
| 8       | Cel Editor                    | S-0003   | 8           | 8     | Margarita<br>Chu   | 45347659 | Pendiente                | 10                      | 20                    | 10                     | 5.00     | 0.00          | 0.00     | 0.00    | 39.00             |       |
| 9       | Call Editar                   | S-0002   | 9           | 9     | Julio<br>Jaramillo | 47343456 | Cobrado el<br>2025-05-16 | 132                     | 150                   | 18                     | 5.00     | 0.00          | 0.00     | 0.00    | 88.00             |       |

## 2.4.2. Recibos Cobrados

En este sub módulo podrá ver todos los recibos cobrados, asi como el usuario que lo realizó.

| trar | 10 🗸 regis | itros    |      |       |                    |          |                         |                       |                        |          |               |          |         | Buscar            |               |          |
|------|------------|----------|------|-------|--------------------|----------|-------------------------|-----------------------|------------------------|----------|---------------|----------|---------|-------------------|---------------|----------|
| 11   | ACCIÓN     | CONTRATO | + 11 | ID 11 | CLIENTE            | DNI 11   | ANTERIOR M <sup>2</sup> | ACTUAL M <sup>3</sup> | CONSUMO M <sup>3</sup> | CARGO S/ | RECONEXIÓN S/ | DEUDA S/ | MORA S/ | TOTAL(CONSUMO) S/ | TOTAL(MES) S/ | US       |
| 1    | Recibo     | S-0002   | 9    | 9     | Julio<br>Jaramillo | 47343456 | 132                     | 150                   | 18                     | 5.00     | 0.00          | 0.00     | 0.00    | 88.00             | 88.00         | Pé<br>Pi |
| 2    | Recibo     | S-0001   | 7    | 7     | Pablo<br>Marmol    | 87654321 | 85                      | 100                   | 15                     | 5.00     | 0.00          | 0.00     | 0.00    | 64.00             | 64.00         | Pi<br>Pi |
| 3    | Arecibo    | S-0003   | 6    | 6     | Margarita<br>Chu   | 45347659 | ō                       | 10                    | 10                     | 5.00     | 0.00          | 0.00     | 0.00    | 39.00             | 39.00         | P        |
| 4    | Recibo     | S-0001   | 5    | 5     | Pablo<br>Marmol    | 87654321 | 85                      | 85                    | 0                      | 5.00     | 0.00          | 0.00     | 0.00    | 5.00              | 5.00          | P        |
| 5    | Arecibo    | S-0001   | 4    | 4     | Pablo<br>Marmol    | 87654321 | 40                      | 85                    | 45                     | 5.00     | 0.00          | 0.00     | 0.00    | 304.00            | 304.00        | F        |
| 6    | Recibo     | S-0002   | 3    | 3     | Julio<br>Jaramillo | 47343456 | 0                       | 132                   | 132                    | 5.00     | 0.00          | 0.00     | 0.00    | 1,000.00          | 1,000.00      | F        |
| T    | Recibo     | S-0001   | 2    | 2     | Pablo<br>Marmol    | 87654321 | 10                      | 40                    | 30                     | 5.00     | 0.00          | 0.00     | 0.00    | 184.00            | 184.00        | F        |
| 8    | 2 Recibo   | S-0001   | 1    | 1     | Pablo<br>Marmol    | 87654321 | 0                       | 10                    | 10                     | 5.00     | 0.00          | 0.00     | 0.00    | 39.00             | 39.00         | F        |

#### 2.4.3. Gastos

Este sub módulo permite registrar los egresos eventuales como por ejemplo taxi, pizza, torta de cumpleaños, etc. Los gastos se restan de los ingresos diarios.

| ostrar 10 N | <ul> <li>registros</li> </ul> |    |          |                     |                  | Buscar: |                   |       |
|-------------|-------------------------------|----|----------|---------------------|------------------|---------|-------------------|-------|
| N° ↓≞       | CONCEPTO                      | 11 | монто    | REGISTRO            | USUARIO          | 11      | ACCIÓN            | 1     |
| 1 Com       | ipra de pizza                 |    | S/ 45.00 | 2025-05-17 20:26:06 | Pedro Picapiedra | 1       | 🛿 Editar 🛛 🛍 Elim | ninar |

### 2.5. Administración

Este módulo muestra las configuraciones del sistema y posibilidad de agregar, editar o eliminar usuarios.

#### 2.5.1. Configuración

Sub módulo para modificar la configuración de la empresa, esta información se verá en los recibos que entregue a sus clientes. Puede agregar un logo, nombre de la empresa, modificar el símbolo de la moneda, la dirección, el números de teléfono, etc.

| Configuraci           | ón                                                                                                    |
|-----------------------|----------------------------------------------------------------------------------------------------|
| Nombre de la Empresa  | SERVICIO DE AGUA POTABLE LA CORUÑA                                                                                                    |
| RUC                   |                                                                                                    |
| Dirección             | C. San Pedro de Visma, 59 La Coruña - España                                                                                                    |
| Telefono Whatsapp     | +34881352089                                                                                                    |
| Correo Administrativo | sedcoruna@gmail.com                                                                                                    |
| Nombre Impuesto       | N/A                                                                                                    |
| Moneda                | ε.                                                                                                    |
| Valor Impuesto (%)    | 10                                                                                                    |
| Logo JPG (700x300px)  | and the second second se |

#### 2.5.2. Usuarios

Muestra la lista de usuarios que acceden al sistema, puede desactivarlos, editarlos o eliminarlos. También tiene la posibilidad de agregar nuevo, para eso haga clic en el botón "Nuevo Usuario" y complete los campos requeridos.

| strar | 10 🗸 re | gistros          |                                       |                      |            |           |               | Buscar    | :                      |          |
|-------|---------|------------------|---------------------------------------|----------------------|------------|-----------|---------------|-----------|------------------------|----------|
| • 11  | Foto 🗍  | Usuario 🕼        | Nombre Completo $\downarrow \uparrow$ | Correo Electrónico 🔱 | Comisión 🔱 | Activo ↓↑ | Tipo ↓↑       | Accesos 🕼 | Creado ↓↑              | Acción 🌵 |
| 1     |         | demo@gmail.com   | Ronald Gallardo                       | demo@gmail.com       | 100 %      | *         | Administrador | 253       | 2020-09-18<br>15:07:32 | C Editar |
| 2     |         | qwerty@gmail.com | Pepe Perez                            | qwerty@gmail.com     | 10 %       | *         | Técnico       | 16        | 2020-10-31<br>18:57:59 | Editar   |

| Editar Usuario              | )                                          |             |                                                                                         |
|-----------------------------|--------------------------------------------|-------------|-----------------------------------------------------------------------------------------|
| Imagen JPG(400x400)         |                                            |             |                                                                                         |
| Numbert                     | Elegir archivo No se ha seleccionado ningú | n archivo   | Dura                                                                                    |
| Nombre"                     | Рере                                       | Apellido    | Perez                                                                                   |
| Comisión* (%)               | .10                                        | Esta activo |                                                                                         |
| Correo Electrónico/Usuario* | qwerty@gmail.com                           | Contraseña  | Contraseña                                                                              |
|                             |                                            |             | La contraseña solo se modificara si escribes algo,<br>en caso contrario no se modifica. |
|                             | * Campos obligatorios                      |             |                                                                                         |
|                             | Actualizar Usuario                         |             |                                                                                         |

## 3. Soporte y mejoras

Todos nuestros sistemas están en constante mejora y aplicamos cambios continuamente de acuerdo a las solicitudes de los usuarios.

Para solicitar ayuda, reportar errores o registrar sugerencias lo puede hacer en nuestro sistema de tickets <u>http://soporte.sergestec.com</u>